## Brisanje naloga za knjiženje obračuna zarade

Last Modified on 27/09/2019 2:31 pm CEST

S obzirom da je nalog za knjiženje obračuna zarada automatski napravljen, njega ne možemo da brišemo ali možemo da postupimo na sledeći način:

- 1. Iz menija izaberemo Knjigovodstvo > Dvojno knjigovodstvo
- Potražimo nalog za knjiženje: Vrsta = OP i Opis = Plata za mesec za koji želimo da izbrišemo nalog za knjiženje
- Ili idemo u Plate > Obračun plata > pronađemo obračun za koji želimo da izbrišemo nalog za knjiženje i preko njega otvorimo taj nalog.
- 4. Kliknemo na Uredi.
- 5. Izbrišemo svaki stav posebno klikom na crveni**x**, tako da nam na nalogu za knjiženje ne ostane ni jedan zapis i kliknemo na **Sačuvaj**.

Ovako nećemo u potpunosti izbrisati nalog za knjiženje već samo njegove stavove.

| Nalog za knjiženje                    |    |                   |                                                                    |                       |                           |           |     |           | Odštampaj              |
|---------------------------------------|----|-------------------|--------------------------------------------------------------------|-----------------------|---------------------------|-----------|-----|-----------|------------------------|
| X Odustani 🔂 Sačavaj                  |    |                   |                                                                    |                       |                           |           |     |           |                        |
| Vrsta naloga za knjiženje: *<br>Opis: |    | za knjiženje: *   | OP - Obračun plata v Datum naloga za kn<br>Plata za mesoc jun 2019 | jiženje: 30.06.2019 📾 | ✓ Podaci za PDV           |           |     |           |                        |
| Knjiženja<br>Datum: *<br>Konto: *     |    |                   | 30.06.2019 📾 Opis:                                                 | × +                   | Stavke                    |           |     |           |                        |
| Veza za plaćanje:<br>U: *             |    | anje:             | Duguje:   FSD 0.00                                                 | Potražuje:<br>0,00    |                           |           |     |           | I                      |
|                                       |    |                   | Sačuvaj knjiženje X Odustani                                       |                       |                           |           |     |           |                        |
|                                       | RB | Stranka / Radnik  | Urađeno                                                            | Datum                 | Konto<br>Veza za plaćanje | Analitika | NJ  | Duguje    | Potražuje              |
|                                       |    | Opis              |                                                                    |                       |                           |           |     |           | •                      |
| /                                     | 1  | Bruto plata       |                                                                    | 30.06.2019            | 520000                    |           | RSD | 50.000,00 | 0,00 ×                 |
| 1                                     | 2  | Neto plata        |                                                                    | 30.06.2019            | 450000                    |           | RSD | 0,00      | <sup>36,580,00</sup> × |
| /                                     | 3  | Porez             |                                                                    | 30.06.2019            | 4510                      |           | RSD | 0,00      | 3.470,00 ×             |
| 1                                     | 4  | Obaveza za doorin | ose za PIO na terret zaboslenov                                    | 30.06.2019            | 4520                      |           | RSD | 0,00      | 7.000,00 ×<br>Eb       |